## **Session de travail PIX**

But : Se connecter à Pix en passant par NEO.

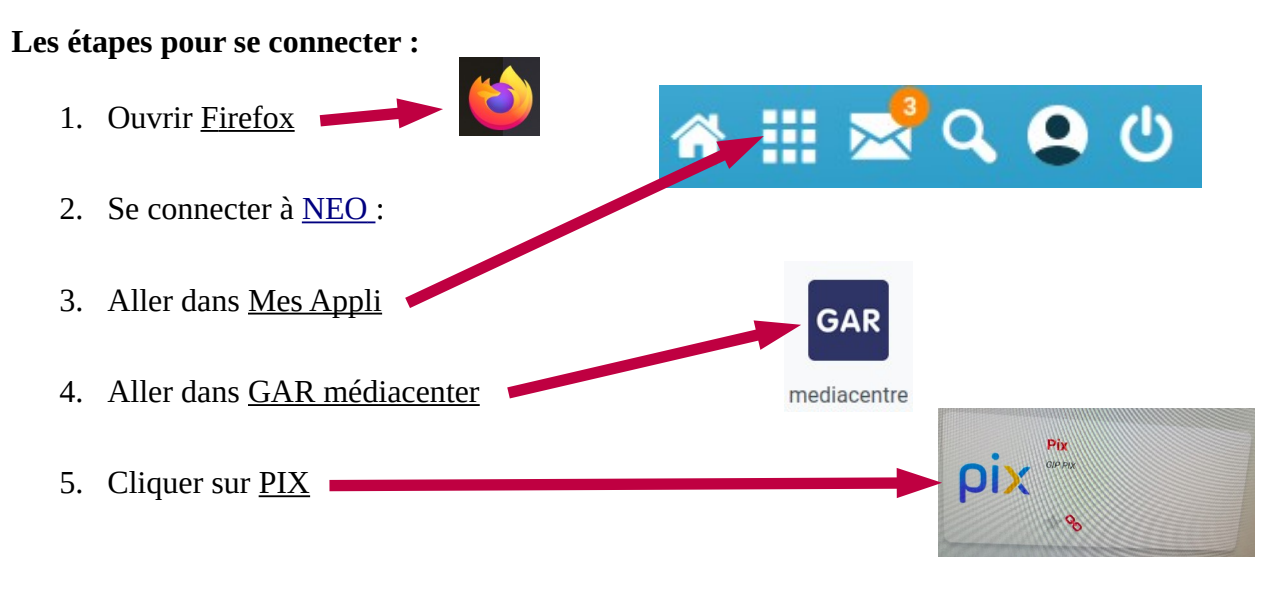

*S'il s'agit de votre première connexion à Pix dans l'établissement,* il vous sera peut-être demandé un code. Si c'est le cas, contactez votre enseignant de SNT ou un référent numérique.

 $\Rightarrow$  Une fois que vous aurez le code, suivez les étapes suivantes :

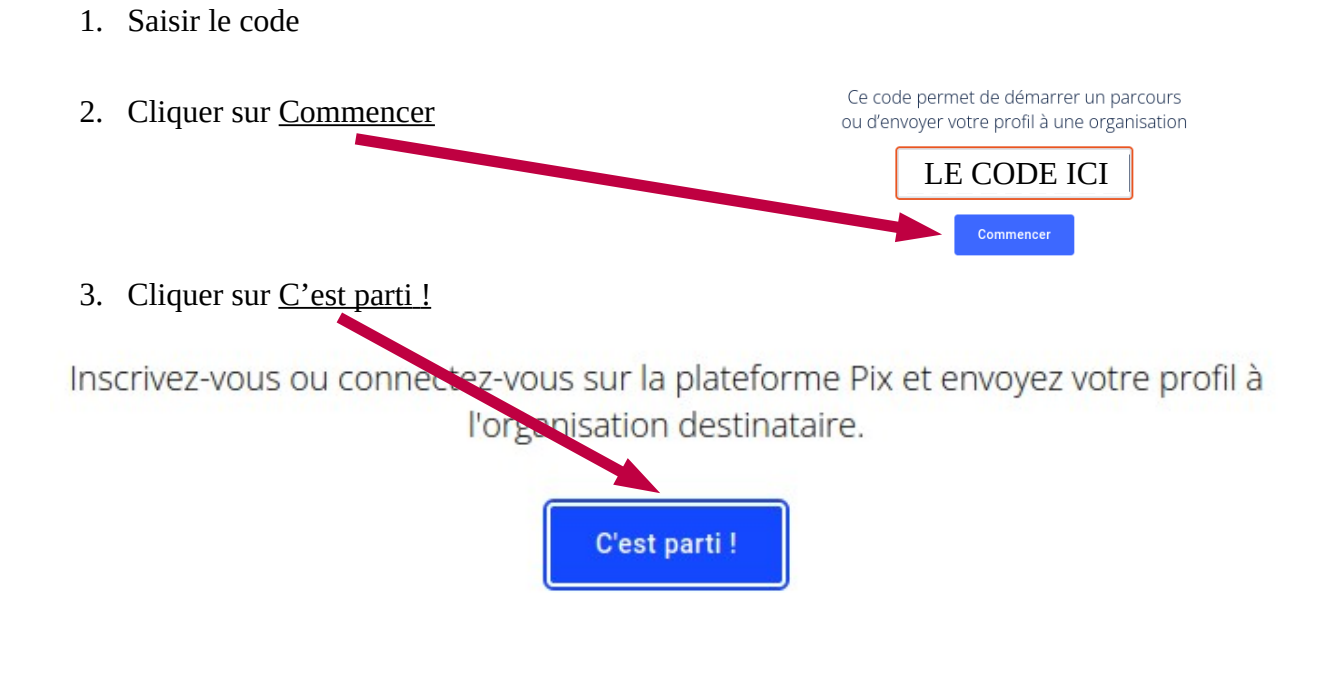